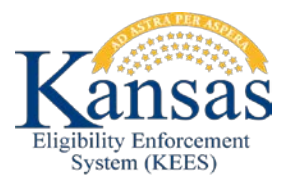

## WA414 APPROVED PE-ADULT TOOLS MAPPING IN AS DENIED MANUAL EDBC'S

When PE-Adult Tools are linked to the case and they were approved by the Qualified Entity data is mapping in as a denied Manual EDBC. The following steps will need to be completed to correct the Manual EDBC to an Approval to ensure information passes to MMIS correctly.

**NOTE:** Verify on the e-App Summary under the Presumptive Eligibility PE Adult section the Application Status is Approved.

STEP 1 assumes all data collection for PE has been completed and the worker is ready to run EDBC.

- **STEP 1:** Click **Manual EDBC** in Task Navigation
- **STEP 2:** Verify the Benefit month being run is correct and select '*PE Portal Determination*' in the **Manual EDBC Reason** drop-down.
- **STEP 3:** Select the check box next to Presumptive Eligibility Adult and click the **Create Manual EDBC** button.
- **STEP 4:** Click on the **Presumptive Eligibility Adult** hyperlink for the benefit month being run on the **EDBC List** page.
- STEP 5: On the Presumptive Eligibility Adult EDBC (Manual) page click the Set Medical Summary button.
- **STEP 6:** Medicaid EDBC List (Manual) page displays with the Medical Summary information already populated as a fail. Click the Cancel button.
- STEP 7: Back on the Medicaid EDBC Summary (Manual) page Click the Set Medicaid Summary button again.
- **STEP 8:** The **Medicaid EDBC Override List** page displays. Click the **Add** button.
- **STEP 9:** On **the Medicaid EDBC Override Detail** page complete the following fields:
  - Test: Select PE Adult
  - Test Result: Select Pass
  - FPL %: Enter 1
  - Start Date: Enter the first day of the month
  - End Date: Enter the last day of the month
  - MMIS/Prem. Bill Override: Enter the PE Start Date

- **Person:** Select the *Approved* member from the drop-down
- Role: Select *Mem* from the drop-down
- Aid Code: Select the Correct Aid Code.
  - Presumptive Eligibility Breast and Cervical Cancer
  - Presumptive Eligibility Caretaker Medical
  - Presumptive Eligibility Foster Care Aged Out
- **STEP 10:** Repeat Step 9 for each Approved Adult member on the Program Block.
- STEP 11: Click the Save and Return button on the Medicaid EDBC Override Detail page.
- STEP 12: Click the Save and Return on the Medicaid EDBC Override List page.
- **STEP 13:** Click the **Set Program Configuration** button on the Medicaid EDBC Summary page.
- **STEP 14:** In the User System Configuration section complete the following:
  - Aid Code: Select the correct code based on the determination
    - **Program Status**: Select *Active* from the drop-down.
- **STEP 15:** Click the **Edit** button in the Program Configuration section.
- **STEP 16:** In the User Override section update the following :
  - Role: Change to *MEM*
  - Status: Change to Active
  - Click the Save and Return button.
- **STEP 17:** Repeat Step 15 and 16 for each Approved Adult member on the Program Block.
- STEP 18: Click the Save and Return button on the Program Configuration List page.
- STEP 19: Click the Accept button on the Medicaid EDBC Summary.
- **STEP 20:** Click the **Save and Continue** button on the EDBC list page.

## **Document Change Log**

| Date       | Version | Author  | Change Description      |
|------------|---------|---------|-------------------------|
| 07/08/2015 | 1.0     | d.pence | Initial Draft completed |
| 7/8/2015   | 1.1     | d.pence | Vetted by policy        |
| 7/8/2015   | 2.7     | d.pence | Ready for Go-Live       |

\*Update version/date in document footer.